**1.** Faça a abertura do Processo no Sipac:

|                                                            | Orçamento: 2024          | 🎯 Módulos 🛛 🔞 Caixa Postal 🏷                                                                            |                                   | 🍗 Abrir Chi  | amado                        |                           |
|------------------------------------------------------------|--------------------------|----------------------------------------------------------------------------------------------------|-----------------------------------|--------------|------------------------------|---------------------------|
| COORDENADORIA DE CAPACITAÇÃO E DESENVOLVI (11.17.03)       |                          | 📲 Portal Admin.                                                                                         | 🔗 Alterar senha                   | 🚆 Mesa Vir   | tual                         |                           |
| 🗈 Requisições 💷 Comunicação 🛒 Compras 🗋 Contratos 鳻 Orçame | nto 🗐 Patrimônio Móvel [ | Protocolo 🔍 Outro                                                                                       | s                                 |              |                              |                           |
|                                                            |                          | Processos<br>Documentos                                                                                 |                                   |              | Consultar Pr<br>Ciência de P | ocesso<br>rocessos        |
| Não há notícias cadastradas.                               |                          | Despachos Eletrônicos<br>Assinar Documentos (0)<br>Desementos Pondentes do Indianação do Assinantes (0) |                                   | ·            | Adicionar No<br>Autuar Proce | ovo Documento<br>esso     |
|                                                            |                          | Etiquetas Protocolar                                                                                    | ites de Indicação de As:<br>loras | sinances (0) | Abrir Proces                 | 50                        |
|                                                            | ssos Reguisições Trar    | Etiquetas para Capas                                                                                    |                                   | ,            | Cadastrar Pr<br>Registrar Da | ocesso<br>dos do Processo |
| Avis Autorizaçõ Bens (0) Extrato Material Proce            |                          | Consultas                                                                                               |                                   | ,            | Cadastrar Fl                 | uxo de Processo           |
|                                                            |                          | Relatórios                                                                                              |                                   | •            |                              |                           |

2. Informe na abertura do processo:

Assunto do Processo: 23.12 – Abono Provisório

Assunto Detalhado: Inscrição no Programa Proquali – Nome do Interessado.

Natureza do Processo: Ostensivo;

Interessado: SEU NOME.

|                                   | DADOS GERAI                                                                                          | s do Processo                                                                            |                                           |
|-----------------------------------|----------------------------------------------------------------------------------------------------|------------------------------------------------------------------------------------------|-------------------------------------------|
| Assunto do Processo: 👻            | 023.13 - ABONO PROVISÓRIO                                                                            |                                                                                          |                                           |
| Processo eletrônico: *            | 🖲 Sim 🔘 Não <b>?</b>                                                                                 |                                                                                          |                                           |
|                                   | Todo o conteúdo deste processo (inclusi<br>el tramitações serão feitas em meio eletrô<br>eletrônico. | ve os documentos) deve estar cadastrado n<br>nico pelo SIPAC. Pois este assunto exige qu | o sistema e suas<br>e ele seja totalmente |
| Assunto Detalhado:                | Inscrição no Programa PROQUALI - SEU I                                                               | NOME                                                                                     |                                           |
| Nuture de Deservoir               | (900 caracteres/42 digitados)                                                                        |                                                                                          |                                           |
| Natureza do Processo: *           | Ostensivo orcesso cujo teor deve para consulta na área pública do sis                                | ser do conhecimento do público em ge<br>tema.                                            | ral e ficará disponível                   |
| Observação:                       |                                                                                                    |                                                                                          |                                           |
|                                   | (4000 caracteres/0 digitados)                                                                        |                                                                                          |                                           |
| A seguir, é possível indicar as p | essoas interessadas ao processo de acord                                                             | o com a sua categoria dentro da institu                                                  | uição.                                    |
| dos do Interessado                |                                                                                                    |                                                                                          |                                           |
| Categoria: 🖈                      | Servidor                                                                                             | ~                                                                                        |                                           |
| Servidor: 🛊                       | SEU NOME                                                                                             |                                                                                          |                                           |
| Notificar Interessado:            | ● Sim ○ Não                                                                                          |                                                                                          |                                           |
| E-mail: ★                         |                                                                                                    |                                                                                          |                                           |
|                                   | In                                                                                                   | serir                                                                                    |                                           |
|                                   | 🥶 : Exclu                                                                                            | ir Interessado                                                                           |                                           |
| ERESSADOS INSERIDOS NO P          | ROCESSO (0)                                                                                          |                                                                                          |                                           |
|                                   | Identificador Nome                                                                                   | E-mail                                                                                   | Тіро                                      |
|                                   | Nenhum Inter                                                                                         | essado Inserido                                                                          |                                           |
|                                   | Cancelar                                                                                             | Continuar >>                                                                             |                                           |
|                                   | * Campos de preenchiment                                                                             | o obrigatório.                                                                           |                                           |

**3.** Continue a abertura do processo e adicione o documento "FORMULÁRIO DE SOLICITAÇÃO DE BOLSA PROQUALI":

|                                   | ADIÇÃO DE DOCUMENTOS                                                                                                    |
|-----------------------------------|----------------------------------------------------------------------------------------------------|
| Tipo do Documento: 🕯              | FORMULÁRIO DE SOLICITAÇÃO DE BOLSA PROQUALI                                                                                                    |
| Natureza do Documento:            | * OSTENSIVO                                                                                                    |
|                                   | Todos os documentos ostensivos do processo ficarão disponíveis para consulta na área pública do sistema.<br>Documentos que contiverem informações pessoais (CPF, RG, dados bancários, endereço) devem ser cadastrados como<br>RESTRITO. |
| Assunto Deta <mark>lha</mark> do: |                                                                                                    |
| Volume:                           | (1000 caracteres/0 digitados)                                                                                                    |
| Observações:                      |                                                                                                    |
|                                   | (700 caracteres/0 digitados)                                                                                                    |
| Forma do Documento: 1             | * 🖲 Escrever Documento 🔿 Anexar Documento Digital                                                                                                    |
| ESCREVER DOCUMENTO                |                                                                                                    |
|                                   | CARREGAR MODELO CARREGAR MODELO UNIDADE                                                                                                    |

## 4. Preencha o Formulário;

| Arquivo + Editar + Inserir + Visualizar + Formatar + Tabela +                |               |
|------------------------------------------------------------------------------|---------------|
| B I U S ー J X, X' A ▼ A ▼ F F F F F F F F F F F F F F F F                    |               |
| Formatos • Parágrafo • Fonte • Tamanho • Palavras Reservadas • Referências • |               |
| DADOS FUNCIONAIS/PESSOAIS:                                                   | ^             |
| Nome:                                                                        |               |
| matrícula SIAPE:                                                             |               |
| Data de nascimento: / /                                                      |               |
| Data de ingresso no cargo atual na Unifesspa:                                |               |
| Cargo:                                                                       |               |
| Unidade de Lotação/Exercício:                                                |               |
| E-mail:                                                                      |               |
|                                                                              |               |
| DADOS DO CURSO:                                                              |               |
| Curso: ( ) Mestrado ( ) Doutorado                                            |               |
| Nome do Programa:                                                            |               |
| Instituição Promotora:                                                       |               |
| Cidade/Estado/País:                                                          |               |
| Data de início: / /                                                          |               |
|                                                                              |               |
|                                                                              |               |
| DECLARAÇÃO:                                                                  | •             |
|                                                                              | Deleuree: 000 |
|                                                                              | Palavias. 228 |
| Adicionar Documento                                                          |               |
| 🐨 Cam 🖉 de preenchimento obrigatório.                                        |               |

- 5. Repita a operação para adicionar os demais documentos:
  - Comprovante de matrícula ou de aceite como aluno/a regular de curso de mestrado ou de doutorado, devidamente reconhecido;
  - Em caso de TAE, estável, as últimas 03 (três) avaliações de desempenho realizadas no portal de avaliação de desempenho (anos 2022, 2023 e 2024), disponíveis em: https://avaliacaodesempenho.unifesspa.edu.br/. Caso haja avaliação de desempenho com pendência da chefia, o/a servidor/a TAE deve enviar a autoavaliação realizada;
  - Em caso de docente, portaria da última progressão/promoção funcional;

- Em caso de servidor/a em estágio probatório, as fichas de avaliação dos ciclos que já deva ter realizado em virtude do tempo de efetivo exercício, disponíveis no SIPAC, no processo que tratou do estágio probatório;
- Em caso de servidor/a afastado para qualificação, juntar declaração de inexistência de pendências quanto aos relatórios anuais de atividades;
- Histórico Acadêmico, caso houver;
- Declaração, expedida pelo programa de pós-graduação, de que ainda não houve defesa da tese ou dissertação – caso a declaração possua dados sigilosos, como por exemplo CPF, colocar sua natureza RESTRITA no Sipac.
- Declaração de não possuir penalização decorrente de processo administrativo disciplinar, ético ou por determinação judicial, nos últimos 2 anos anteriores à data do edital, que deverá ser solicitada à Divisão de Procedimentos Disciplinares (Diprod). – colocar sua natureza RESTRITA no Sipac.

OBS.: Caso algum dos documentos possuam informações que não estejam em conformidade com a Lei Geral de Proteção de Dados Pessoais (LGPD) - Lei nº 13.709/2018 - solicitamos que a sua natureza seja tornada RESTRITA no Sipac.

**6.** Após anexar toda a documentação, envie até **20/12** para o Divisão de Capacitação e Acompanhamento de Desempenho e Carreira (DICADC).